All that begins ...

المعالمة

# peace be upon you

◆□▶ ◆□▶ ◆目▶ ◆目▶ ◆□ ◆ ◆○◆

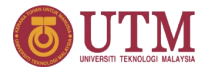

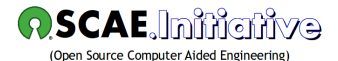

(日) (종) (종) (종) (종) (종)

## Introduction to Linux CLI – Command Line Interface

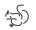

Abu Hasan 'ABDULLAH

February 2019

## Outline

### Linux Command Shell

- What is a command shell?
- What is BASH?
- Accessing CLI via a Linux Console Terminal
- Accessing CLI via Graphical Terminal Emulation

### Basic bash Shell Commands

- Using the Shell Prompt
- Navigating the Filesystem
- Traversing Directories
- Listing Files and Directories
- Filtering Listing Output
- Handling Files
- Viewing File Contents
- Managing Directories

### Some Useful CLI Utilities

- Monitoring activities with top command
- Downloading files with wget command
- Multiplexing console with screen command

. . . . . . .

Image: Image: Image:

# Linux Command Shell

What is a command shell?

- A program that interprets commands.
- A shell is NOT an operating system. It is a way to interface with the operating system and run commands.
- Allows a user to execute commands by typing them manually at a terminal, or automatically in programs called *shell scripts*.

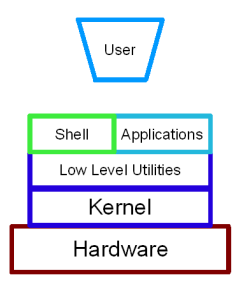

Figure 1: The different layers of the Linux operating system.\*

<sup>\*</sup> http://www.penguintutor.com/linux/basic-shell-reference

#### Linux Command Shell What is BASH?

- BASH = Bourne Again SHell or bash
- /bin/bash is a shell written as a free replacement to the standard Bourne Shell (/bin/sh) originally written by Steve Bourne for UNIX systems.
- It has all of the features of the original Bourne Shell, plus additions that make it easier to program with and use from the command line.
- Since it is Free Software, it has been adopted as the default shell on most Linux systems, including Ubuntu MATE 16.04 LTS installed on OSCAE. Initiative's Linux workstations.

| Name of Shell | Command Name | Description                                                  |
|---------------|--------------|--------------------------------------------------------------|
| Bourne shell  | /bin/sh      | The most basic shell available on all Linux/Unix systems.    |
| Korn shell    | /bin/ksh     | Based on the Bourne shell with enhancements.                 |
| C shell       | /bin/csh     | Similar to the C programming language in syntax.             |
| tcsh shell    | /bin/tcsh    | This is a different shell that emulates the C shell.         |
| Bash shell    | /bin/bash    | Bourne Again Shell combines the advantages of the Korn Shell |
|               |              | and the C Shell. The default on most Linux distributions.    |

#### Table 1: Common Linux/Unix Command Shells

- You can access one of the Linux virtual consoles using a simple keystroke combination by holding down the Ctrl+Alt key combination and then press a function key (F1 through F7) for the virtual console you want to use.
- After logging into a virtual console, you are taken to the Linux CLI. Within the Linux virtual console, you do not have the ability to run any graphical programs.

## Ubuntu 16.04.3 LTS belau tty2 belau login: theuser Password: Last login: Thu Oct 19 10:01:48 MYT 2017 on tty2 kelcome to Ubuntu 16.04.3 LTS (GNU/Linux 4.10.0-87-generic x86\_64) \* Documentation: https://handsape.canonical.com \* Management: https://landsape.canonical.com \* Support: https://landsape.canonical.com 2 packages can be updated. 0 updates are security updates. theuser@belau:~\$\_

#### Figure 2: Linux virtual console login screen.

### Linux Command Shell Accessing CLI via Graphical Terminal Emulation

• From the menu system, click Applications, then select System Tools, and finally click MATE Terminal. Written in shorthand, the directions look like the following: Applications  $\triangleright$  System Tools  $\triangleright$  MATE Terminal

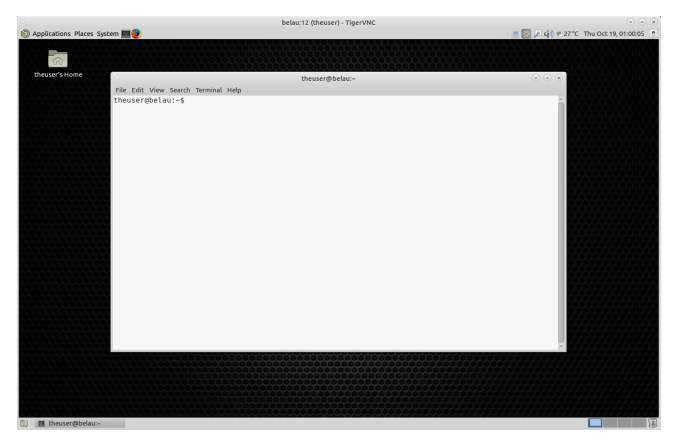

#### Figure 3: Linux CLI via MATE terminal.

#### Basic bash Shell Commands Using the Shell Prompt

- After you log in to a Linux virtual console, Figure 2, or start a terminal emulation package, Figure 3, you get access to the shell CLI prompt.
- The prompt is your gateway to the shell.
- This is the place where you enter shell commands.
- The default prompt symbol for the bash shell is the dollar sign (\$). This symbol indicates that the shell is waiting for you to enter text.
- On Ubuntu Linux system, the shell prompt looks like this:

theuser@belau:~\$

(I) < ((()) < (()) < (()) <

• In Windows you may be used to seeing the file paths such as:

c:\Users\theuser\Documents\test.doc

**Note:** The Windows file path tells you exactly which physical disk partition contains the file named test.doc. If you saved test.doc on a flash drive, designated by the J drive, the file path would be J:\test.doc, indicating that the file is located at the root of the drive assigned the letter J.

• Linux, on the other hand, stores files within a single directory structure, called a virtual directory. In Linux, you will see file paths similar to the following:

/home/theuser/Documents/test.doc

**Note:** This indicates the file test.doc is in the directory Documents, under the directory theuser, which is contained in the directory home. Notice that the path doesn't provide any information as to which physical disk the file is stored on.

| Directory | Usage                                                                                       |
|-----------|---------------------------------------------------------------------------------------------|
| /         | root of the virtual directory, where normally, no files are placed                          |
| /bin      | binary directory, where many GNU user-level utilities are stored                            |
| /boot     | boot directory, where boot files are stored                                                 |
| /dev      | device directory, where Linux creates device nodes                                          |
| /etc      | system configuration files directory                                                        |
| /home     | home directory, where Linux creates user directories                                        |
| /lib      | library directory, where system and application library files are stored                    |
| /media    | media directory, a common place for mount points used for removable media                   |
| /mnt      | mount directory, another common place for mount points used for removable media             |
| /opt      | optional directory, often used to store third-party software packages and data files        |
| /proc     | process directory, where current hardware and process information is stored                 |
| /root     | root home directory                                                                         |
| /sbin     | system binary directory, where many GNU admin-level utilities are stored                    |
| /run      | run directory, where runtime data is held during system operation                           |
| /srv      | service directory, where local services store their files                                   |
| /sys      | system directory, where system hardware information files are stored                        |
| /tmp      | temporary directory, where temporary work files can be created and destroyed                |
| /usr      | user binary directory, where the bulk of GNU user-level utilities and data files are stored |
| /var      | variable directory, for files that change frequently, such as log files                     |

#### Table 3: Common Linux Directory Names

э

<ロ> <同> <同> <同> <同> < 同>

• You use the change directory command (cd) to move your shell session to another directory in the Linux filesystem. To move to a specific location in the filesystem using the absolute directory reference, you just specify the full pathname in the cd command:

```
theuser@belau:~$ cd /usr/bin
theuser@belau:/usr/bin$
```

• The pwd command displays the shell session's current directory location, which is called the *present working directory*:

theuser@belau:/usr/bin\$ pwd
/usr/bin
theuser@belau:/usr/bin\$

(I) < ((()) < (()) < (()) <

• You can move to any level within the entire Linux virtual directory structure from any level using the absolute directory reference:

```
theuser@belau:/usr/bin$ cd /var/log
theuser@belau:/var/log$
theuser@belau:/var/log$ pwd
/var/log
theuser@belau:/var/log$
```

• You can also quickly jump to your home directory from any level within the Linux virtual directory structure:

```
theuser@belau:/var/log$ cd
theuser@belau:^$
theuser@belau:^$ pwd
/home/theuser
theuser@belau:^$
```

• A relative directory reference starts with either a directory name (if you're traversing to a directory under your current directory) or a special character. e.g. if you are in your home directory and want to move to your Documents subdirectory, you can use the cd command

```
theuser@belau:~$ pwd
/home/theuser
theuser@belau:~$
theuser@belau:~$ cd Documents
theuser@belau:~/Documents$ pwd
/home/theuser/Documents
theuser@belau:~/Documents$
```

- The two special characters used for relative directory references are:
  - ▶ The single dot (.) to represent the current directory
  - The double dot (..) to represent the parent directory

(I) < ((()) < (()) < (()) <

Traversing Directories: cd & pwd commands

• If you are in the Documents directory under your home directory and need to go to your Downloads directory, also under your home directory, you can do this:

```
theuser@belau:~/Documents$ pwd
/home/theuser/Documents
theuser@belau:~/Documents$ cd ../Downloads
theuser@belau:~/Downloads$ pwd
/home/theuser/Downloads
theuser@belau:~/Downloads$
```

• If you are in your home directory (/home/theuser) and want to go to the /etc directory, you could type the following:

```
theuser@belau:~$ cd ../../etc
theuser@belau:/etc$ pwd
/etc
theuser@belau:/etc$
```

• The ls command at its most basic form displays the files and directories located in your current directory:

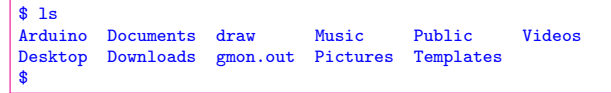

The ls command produces the listing in alphabetical order (in columns rather than rows).

• Use the -F parameter with the ls command to distinguish files from directories.

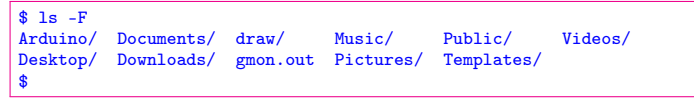

### Basic bash Shell Commands Listing Files and Directories: 1s command

• To display hidden files along with normal files and directories, use the -a parameter.

| \$ ls -a                                                                                        |                                                                                              |                                                                                               |                                                                                                   |                                                                  |
|-------------------------------------------------------------------------------------------------|----------------------------------------------------------------------------------------------|-----------------------------------------------------------------------------------------------|---------------------------------------------------------------------------------------------------|------------------------------------------------------------------|
| Arduino<br>.bash_history<br>.bash_logout<br>.bashrc<br>.cache<br>.config<br>.cxlayout.ini<br>\$ | .dbus<br>Desktop<br>.dmrc<br>Documents<br>Downloads<br>draw<br>.flexlmrc<br>.gconf<br>.gnome | .gnome2<br>.gvfs<br>.ICEauthority<br>.icons<br>.java<br>.kshrc<br>.local<br>.mozilla<br>Music | .mw<br>Pictures<br>.pki<br>.profile<br>Public<br>.selected_editor<br>.ssh<br>Templates<br>.themes | Videos<br>.vnc<br>.Xauthority<br>.Xresources<br>.xsession-errors |

All the files beginning with a period, hidden files, are now shown.

• The -R parameter, called the recursive option, shows files that are contained within subdirectories in the current directory. Try it out:

\$ 1s -F -R

and see what happen!

(I) < (I) < (I)

• The -1 parameter produces a long listing format, providing more information about each file in the directory:

```
$ 1s -1
total 48
-rwx----- 1 theuser theuser 69 Oct 18 11:05 0-sync
-rwx----- 1 theuser theuser 46 Oct 18 11:05 O-svncx
drwxrwxr-x 3 theuser theuser 4096 Jan 16
                                         2017 Arduino
drwxr-xr-x 2 theuser theuser 4096 Oct 19 18:34 Desktop
drwxr-xr-x 3 theuser theuser 4096 Jan 11 2017 Documents
                                         2017 Downloads
drwxr-xr-x 2 theuser theuser 4096 Jan 11
drwxrwxrwx 2 theuser theuser 4096 Jan 16 2017 draw
drwxr-xr-x 2 theuser theuser 4096 Jan 11
                                         2017 Music
drwxr-xr-x 3 theuser theuser 4096 Jan 30
                                         2017 Pictures
drwxr-xr-x 2 theuser theuser 4096 Jan 11
                                        2017 Public
drwxr-xr-x 2 theuser theuser 4096 Jan 11
                                         2017 Templates
drwxr-xr-x 2 theuser theuser 4096 Jan 11
                                         2017 Videos
$
```

- In the long listing format, the first line shows the total number of blocks contained within the directory.
- Then each line contains the following information about each file (or directory):
  - The file type such as directory (d), file (-), linked file (1), character device (c), or block device (b)
  - The file permissions
  - The number of file hard links
  - The file owner username
  - The file primary group name
  - The file byte size
  - The last time the file was modified
  - The filename or directory name

(I) < ((()) < (()) < (()) <

Filtering Listing Output: 1s command

- The ls command also recognizes standard wildcard characters and uses them to match patterns within the filter:
  - A question mark (?) to represent one character
  - An asterisk (\*) to represent any number of characters
- The question mark can be used to replace exactly one character anywhere in the filter string, e.g.

```
$ ls -1 my_scr?pt
-rw-rw-r-- 1 theuser theuser 0 May 21 13:25 my_scrapt
-rwsrw-r-- 1 theuser theuser 54 May 21 11:26 my_script
$
```

The filter my\_scr?pt matched two files in the directory.

• Similarly, the asterisk can be used to match zero or more characters:

```
$ ls -l my*
-rw-rw-r-- 1 theuser theuser 0 May 21 13:25 my_file
-rw-rw-rw-r-- 1 theuser theuser 0 May 21 13:25 my_scrapt
-rwxrw-r-- 1 theuser theuser 54 May 21 11:26 my_script
$
```

• Using \* and ? in the filter is called *file globbing*. You can use more *metacharacter wildcards* for file globbing than just \* and ?.

• You can also use brackets:

```
$ ls -l my_scr[ai]pt
-rw-rw-r-- 1 theuser theuser 0 May 21 13:25 my_scrapt
-rwxrw-r-- 1 theuser theuser 54 May 21 11:26 my_script
$
```

Here we used the brackets with two potential choices for a single character in that position, **a** or **i**.

• You can specify a range of characters, such as an alphabetic range [a-i]:

```
$ ls -1 f[a-i]ll
-rw-rw-r-- 1 theuser theuser 0 May 21 13:44 fall
-rw-rw-rw-r-- 1 theuser theuser 0 May 21 13:44 fell
-rw-rw-rw-r-- 1 theuser theuser 0 May 21 13:44 fill
$
```

• To specify what should not be included in the pattern match you use the exclamation point (!):

```
$ 1s -1 f[!a]11
-rw-rw-r-- 1 theuser theuser 0 May 21 13:44 fell
-rw-rw-r-- 1 theuser theuser 0 May 21 13:44 fill
-rw-rw-r-- 1 theuser theuser 0 May 21 13:44 full
$
```

#### Basic bash Shell Commands Handling Files: touch command

• You can use the touch command to create an empty file:

```
$ touch test_one
$ ls -l test_one
-rw-rw-rw-r-- 1 theuser theuser 0 May 21 14:17 test_one
$
```

... or to change the modification time without changing the file contents:

```
$ ls -l test_one
-rw-rw-r-- 1 theuser theuser 0 May 21 14:17 test_one
$ touch test_one
$ ls -l test_one
-rw-rw-rw-r-- 1 theuser theuser 0 May 21 14:35 test_one
$
```

• You can also use the touch command to create multiple files at the same time:

```
$ touch fall fell fill full
$ ls -1
total 0
-rw-rw-r-- 1 theuser theuser 0 Oct 20 19:20 fall
-rw-rw-r-- 1 theuser theuser 0 Oct 20 19:20 fell
-rw-rw-rw-r-- 1 theuser theuser 0 Oct 20 19:20 fill
-rw-rw-r-- 1 theuser theuser 0 Oct 20 19:20 full
$
```

< ロト < 同ト < ヨト < ヨト

#### Basic bash Shell Commands Handling Files: nano text editor

• The nano text editor is installed on most Linux distributions by default. To open a file at the command line with nano:

\$ nano test\_one

| GNU nano 2<br>1<br>2<br>100<br>45<br>3<br>10<br>145<br>75 | .5.3              | File: test_or           | é                      |                         | Modified                |   |
|-----------------------------------------------------------|-------------------|-------------------------|------------------------|-------------------------|-------------------------|---|
| °G Get Help<br>↑X Exit                                    | 역이 Write Out 홈페 W | here Is ^K<br>eplace ^U | Cut Text<br>Uncut Text | ] Justify<br>T To Spell | C Cur Pos<br>Go To Line |   |
|                                                           | Figure 4: T       | The nano                | editor w               | vindow.                 |                         |   |
| 0.0010                                                    | Turku             | . J                     |                        |                         |                         | Р |

#### Table 5: nano Control Commands

| Command | Description                                                                  |
|---------|------------------------------------------------------------------------------|
| CTRL+C  | Displays the cursor's position within the text editing buffer                |
| CTRL+G  | Displays nano's main help window                                             |
| CTRL+J  | Justifies the current text paragraph                                         |
| CTRL+K  | Cuts the text line and stores it in cut buffer                               |
| CTRL+0  | Writes out the current text editing buffer to a file                         |
| CTRL+R  | Reads a file into the current text editing buffer                            |
| CTRL+T  | Starts the available spell checker                                           |
| CTRL+U  | Pastes text stored in cut buffer and places in current line                  |
| CTRL+V  | Scrolls text editing buffer to next page                                     |
| CTRL+W  | Searches for word or phrases within text editing buffer                      |
| CTRL+X  | Closes the current text editing buffer, exits nano, and returns to the shell |
| CTRL+Y  | Scrolls text editing buffer to previous page                                 |

э

・ロト ・ 日 ・ ・ ヨ ・ ・ ヨ ・

• The cp command is used to copy files and directories from one location in the filesystem to another and needs at least two parameters – source and destination:

cp source destination

• When both the source and destination parameters are filenames, the cp command copies the source file to a new destination file. The new file acts like a brand new file, with an updated modification time:

```
$ cp test_one test_two
$ ls -l test_*
-rw-rw-rw-r-- 1 theuser theuser 0 May 21 14:35 test_one
-rw-rw-rw-rw-r-- 1 theuser theuser 0 May 21 15:15 test_two
$
```

If the destination file already exists, the cp command may not prompt you to this fact. It is best to add the -i option to force the shell to ask whether you want to overwrite a file:

```
$ ls -l test_*
-rw-rw-r-- 1 theuser theuser 0 May 21 14:35 test_one
-rw-rw-rw-r-- 1 theuser theuser 0 May 21 15:15 test_two
$ cp -i test_one test_two
cp: overwrite 'test_two'? n
$
```

If you don't answer y, the file copy does not proceed.

#### Basic bash Shell Commands Handling Files: cp command

• To copy a file into a pre-existing directory:

```
$ cp -i test_one /home/theuser/Documents/
$
$ ls -1 /home/theuser/Documents
total 0
-rw-rw-r-- 1 theuser theuser 0 May 21 15:25 test_one
$
```

The new file is now under the Documents subdirectory, using the same filename as the original.

• You can also use a relative directory reference:

```
$ cp -i test_one Documents/
cp: overwrite 'Documents/test_one'? y
$
$ ls -l Documents
total 0
-rw-rw-r-- 1 theuser theuser 0 May 21 15:28 test_one
$
```

(I) < ((()) < (()) < (()) <

### Basic bash Shell Commands Handling Files: cp command

• Single dot (.) represents your present working directory. If you need to copy a file with a long source object name to your present working directory, . can simplify the task:

```
$ cp -i /etc/NetworkManager/NetworkManager.conf .
$
$ ls -1 NetworkManager.conf
-rw-r--r-- 1 theuser theuser 76 May 21 15:55 NetworkManager.conf
$
```

• You can also use wildcard metacharacters in your cp command:

```
$ cp *script Mod_Scripts/
$ ls -1 Mod_Scripts
total 26
-rwxrw-r-- 1 theuser theuser 929 May 21 16:16 file_mod.sh
-rwxrw-r-- 1 theuser theuser 54 May 21 16:27 my_script
-rwxrw-r-- 1 theuser theuser 254 May 21 16:16 SGID_search.sh
-rwxrw-r-- 1 theuser theuser 243 May 21 16:16 SUID_search.sh
$
```

This command copied any files that ended with script to directory Mod\_Scripts.

#### Basic bash Shell Commands Handling Files: my command

• In Linux, renaming files is called *moving files*. The mv command is available to move both files and directories to another location or a new name:

Notice that moving the file changed the name from fall to fzll, but it kept the same inode number and timestamp value. This is because mv affects only a file's name.

• You can use my to change a file's location:

```
$ ls -li /home/theuser/fzll
296730 -rw-rw-r-- 1 theuser theuser 0 May 21 13:44
/home/theuser/fzll
$
$ ls -li /home/theuser/Pictures/
total 0
$ mv fzll Pictures/
$
$ ls -li /home/theuser/Pictures/
total 0
296730 -rw-rw-r-- 1 theuser theuser 0 May 21 13:44 fzll
$
$ ls -li /home/theuser/fzll
ls: cannot access /home/theuser/fzll: No such file or directory
$
```

Here we used mv command to move the file fzll from /home/theuser to /home/theuser/Pictures.

### Basic bash Shell Commands Handling Files: my command

• You can also use the mv command to move a file's location and rename it, all in one easy step:

```
$ 1s -1i Pictures/fzll
296730 -rw-rw-r- 1 theuser theuser 0 May 21 13:44
Pictures/fzll
$
$ mv /home/theuser/Pictures/fzll /home/theuser/fall
$
$ 1s -1i /home/theuser/fall
296730 -rw-rw-r- 1 theuser theuser 0 May 21 13:44
/home/theuser/fall
$
$ 1s -1i /home/theuser/Pictures/fzll
1s: cannot access /home/theuser/Pictures/fzll:
No such file or directory
```

### Basic bash Shell Commands Handling Files: rm command

• In Linux, deleting is called *removing*. The command to remove files in the bash shell is rm. The basic form of the rm command is simple:

```
$ rm -i fall
rm: remove regular empty file 'fall'? y
$
$ ls -l fall
ls: cannot access fall: No such file or directory
$
```

• You can also use wildcard metacharacters to remove groups of files. However, again, use that -i option to protect yourself:

```
$ rm -i f?ll
rm: remove regular empty file 'fell'? y
rm: remove regular empty file 'fill'? y
rm: remove regular empty file 'full'? y
$
$ ls -1 f?ll
ls: cannot access f?ll: No such file or directory
$
```

#### Basic bash Shell Commands Viewing File Contents: file and cat commands

• The file command allows you to determine what kind of file it is:

```
$ file my_file
my_file: ASCII text
$
OT
$ file /bin/1s
/bin/1s: ELF 64-bit LSB executable, x86-64, version 1 (SYSV),
dynamically linked, interpreter /lib64/ld-linux-x86-64.so.2, for GNU/Linux 2.6.32,
BuildID[sha1]=d0bc0fb9b3f60f72bbad3c5a1d24c9e2a1fde775, stripped
$
```

• The cat command is a tool for displaying all the data inside a text file:

```
$ cat test1
Salam.
This is a test file.
It is used to test the cat command.
$
```

or try

\$ cat /etc/bash.bashrc

```
and see what happen ...
```

Viewing File Contents: more command

• more is a command to view (but not modify) the contents of a text file one screen at a time. You can type

\$ more /etc/bash.bashrc

to produce the sample more screen shown in Figure 5 ...

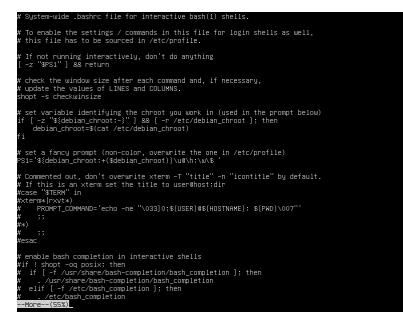

Figure 5: The more command output.

... showing that you're still in the more application and how far along (55%) in the text file you are. Press SPACEBAR to view more of the file content.

abu.hasan.abdullah 🐵 🛈 😒 🎯 2019

Introduction to Linux

Viewing File Contents: less command

• less is similar to more, but has the extended capability of allowing both forward and backward navigation through the file:

\$ less /etc/bash.bashrc

to produce the sample less screen shown in Figure 6 ...

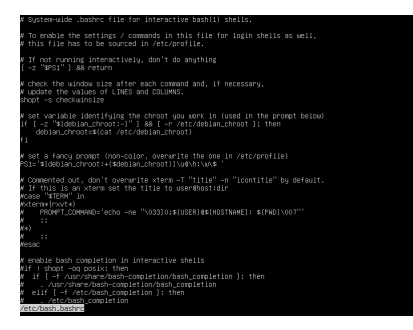

Figure 6: The less command output.

Press ARROW UP or ARROW DOWN to navigate the file content.

Managing Directories: mkdir command

• To create a new directory in Linux, use the mkdir command:

```
$ mkdir New_Dir
$ ls -ld New_Dir
drwxrwxr-x 2 theuser theuser 4096 May 22 09:48 New_Dir
$
```

Notice in the new directory's long listing that the directory's record begins with a d.

• To create several directories and subdirectories at the same time, you need to add the -p parameter:

```
$ mkdir -p New_Dir/Sub_Dir/Under_Dir
$
$ ls -R New_Dir
New_Dir:
Sub_Dir
New_Dir/Sub_Dir:
Under_Dir
New_Dir/Sub_Dir/Under_Dir:
$
$
```

Managing Directories: rmdir command

• The basic command for removing a directory is **rmdir**:

```
$ touch New_Dir/my_file
$ ls -li New_Dir/
total 0
294561 -rw-rw-r-- 1 theuser theuser 0 May 22 09:52 my_file
$
$ rmdir New_Dir
rmdir: failed to remove 'New_Dir': Directory not empty
$
```

By default, the **rmdir** command works only for removing empty directories. Because we created a file, **my\_file**, in the **New\_Dir** directory, the **rmdir** command refuses to remove it.

• To fix this, we must remove the file first. Then we can use the **rmdir** command on the now empty directory.

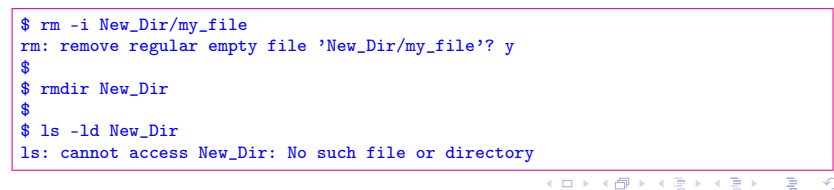

Managing Directories: tree command

• Before executing the **rmdir** command, you might want to check with the **tree** command which allows you to see directories, subdirectories and files in every level of your directory tree structure:

\$ tree

The output should be similar to the one shown in Figure 7.

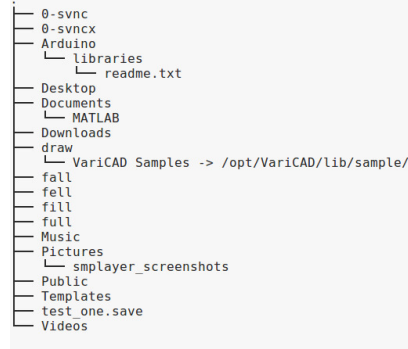

14 directories, 8 files

#### Figure 7: The tree command output.

< ロ > < 同 > < 回 > < 回 >

Monitoring activities with top command

• top command displays processor activity of your Linux box and also displays tasks managed by kernel in real-time.

\$ top

| Cpu(  | s): 8.4 t  | IS, | 1.5  | sy, 0.0 | 9 ni, 8 | 9.9 id, | θ.   | 2 wa, | 0.6   | hi, 0.0   | si, 0.0 st      |  |
|-------|------------|-----|------|---------|---------|---------|------|-------|-------|-----------|-----------------|--|
| 18 M  | em : 16329 | 308 | tota | al, 873 | 1848 fr | ee, 283 | 1037 | 6 use | d, 4  | 787084 bu | ff/cache        |  |
| 18 SI | vap: 8383  | 580 | tota | nl, 838 | 7580 fr | 20,     |      | 0 use | d. 12 | 929884 av | sil Men         |  |
| DTD   | HCED       | 00  | MT   | WIRT    | PEC     | cup     | c    | SCRIL | ANCH  | TINE      | COMMAND         |  |
| 1367  | root       | 20  | 0    | 517160  | 208764  | 94636   | s    | 8.0   | 1.3   | 37:15.10  | Xorg            |  |
| 032   | merton     | 20  | ē    | 2406508 | 554284  | 148784  | ŝ    | 4.0   | 3.4   | 14:49.97  | Web Content     |  |
| 986   | sysadmin   | 20  | Ĥ    | 2426972 | 334640  | 176084  | ŝ.   | 1.7   | 2.0   | 0:18.20   | firefox         |  |
| 372   | theuser    | 20  | ē    | 278428  | 100032  | 29688   | ŝ    | 1.0   | 0.6   | 32:21.88  | Xvnc            |  |
| 153   | sysadmin   | 20  | - ē  | 244280  | 20844   | 17632   | ŝ    | 1.0   | 0.1   | 0:03.09   | vncviewer       |  |
| 546   | root       | -51 | 0    | 0       | 0       | 0       | S    | 0.7   | 0.0   | 3:44.06   | irg/30-nvidia   |  |
| 206   | sysadmin   | 20  | - ē  | 454316  | 61956   | 47016   | ŝ    | 0.7   | 0.4   | 0:00.78   | ksnapshot       |  |
| 455   | sysadmin   | 20  | θ    | 523764  | 50300   | 33796   | s    | 0.3   | 0.3   | 0:24.40   | indicator-cpufr |  |
| 488   | sysadmin   | 20  | Θ    | 699984  | 34684   | 26844   | S    | 0.3   | 0.2   | 0:09.80   | narco           |  |
| 548   | sysadmin   | 20  | 0    | 164300  | 73616   | 31236   | s    | 0.3   | 0.5   | 1:59.41   | compton         |  |
| 663   | sysadmin   | 20  | Θ    | 649280  | 31000   | 22708   | s    | 0.3   | 0.2   | 0:06.98   | wnck-applet     |  |
| 523   | theuser    | 20  | 0    | 469740  | 24172   | 20108   | s    | 0.3   | 0.1   | 0:00.11   | wnck-applet     |  |
| 685   | theuser    | 20  | Θ    | 838669  | 34768   | 26656   | s    | 0.3   | 0.2   | 0:08.31   | clock-applet    |  |
| 710   | theuser    | 20  | 0    | 686340  | 30304   | 24548   | s    | 0.3   | 0.2   | 0:55.49   | marco           |  |
| 628   | merton     | 20  | Θ    | 335288  | 161444  | 50872   | s    | 0.3   | 1.0   | 14:31.79  | Xvnc            |  |
| 991   | merton     | 20  | 0    | 2492168 | 439088  | 144044  | s    | 0.3   | 2.7   | 5:20.52   | firefox         |  |
| 419   | sysadmin   | 20  | Θ    | 244484  | 21996   | 19612   | s    | 0.3   | 0.1   | 2:14.22   | vncviewer       |  |
| 1     | root       | 20  | 0    | 119768  | 5956    | 4084    | S    | 0.0   | 0.0   | 0:03.44   | systend         |  |
| 2     | root       | 20  | θ    | 0       | 0       | θ       | s    | 0.0   | 0.0   | 0:00.00   | kthreadd        |  |
| - 4   | root       | Θ   | -20  | 0       | 0       | θ       | S    | 0.0   | 0.0   | 0:00.00   | kworker/0:0H    |  |
| 6     | root       | 20  | θ    | 0       | 0       | θ       | s    | 0.0   | 0.0   | 0:00.26   | ksoftirqd/0     |  |
| 7     | root       | 20  | θ    | θ       | 0       | θ       | S    | 0.0   | 0.0   | 0:06.52   | rcu_sched       |  |
| 8     | root       | 20  | 0    | 0       | 0       | θ       | S    | 0.0   | 0.0   | 0:00.00   | rcu_bh          |  |

Figure 8: Linux's top command output.

• It shows processor and memory are being used and other information like running processes.

abu.hasan.abdullah 🐵 🚯 🕲 2019

- wget utility retrieves files from World Wide Web (WWW) using widely used protocols like HTTP, HTTPS and FTP.
- It shows download progress, size, date and time while downloading.
- To download single file and stores in a current directory:

\$ wget https://winscp.net/download/WinSCP-5.11.2-Setup.exe

• To resume uncompleted download

\$ wget -c http://mirrors.ctan.org/systems/texlive/Images/texlive2017-20170524.iso

It's good practice to add -c switch when you download big files because if the download happens to stop, we can resume download the same file where it was left off.

• If URL of the file you want to download contains "funny" characters, wrap it in quotes to avoid errors and save it into a different file name using the -0 switch:

\$ wget "http://search.yahoo.com/404handler?src=search&p=food+delicious" -0 test.html

(I) < ((()) < (()) < (()) <

• screen can be used to multiplex a physical console between several processes (typically interactive shells). Let's download a big file with:

\$ screen wget -c "http://mirrors.ctan.org/systems/texlive/Images/texlive2017-20170524.iso"

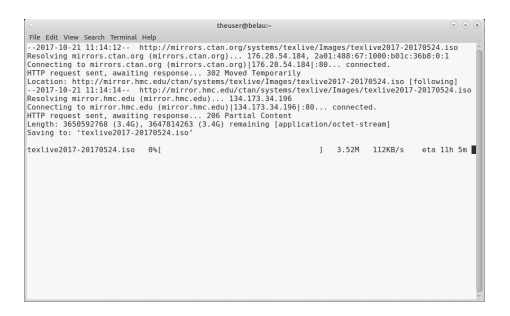

Figure 9: screening a big file download.

• One of the advantages of screen is that you can detach it. Later, you can restore it without losing anything you have done on the screen.

• While downloading in progress, Figure 9, you can press Ctrl-A and d to detach it.

```
[detached from 3924.pts-6.belau]
$
```

• Couple of hours later, you start ssh again to your server and you want to see the progress of your download process. To do that, you need to restore the screen. You can run these commands:

```
$ screen -ls
There are screens on:
    3924.pts-6.belau (10/21/2017 11:25:42 AM) (Detached)
    3277.pts-6.belau (10/21/2017 10:55:11 AM) (Detached)
2 Sockets in /var/run/screen/S-theuser.
$ screen -R 3924.pts-6.belau
```

(I) < ((()) < (()) < (()) <

## Bibliography

- UBUNTU MATE TEAM (2016): Ubuntu MATE User Guide, Creative Commons Attribution 4.0
- RICHARD BLUM & CHRISTINE BRESNAHAN (2015): Linux Command Line and Shell Scripting Bible, 3ed, Wiley (ISBN: 978-1-118-98419-2 (ebk))
- WILLIAM E. SHOTTS, JR. (2013): *The Linux Command Line, 2ed*, Copyright © 2008–2013 William E. Shotts, Jr.
- VICTOR GEDRIS (2003): An Introduction to the Linux Command Shell For Beginners, v1.2, Copyright © 2003 Victor Gedris

### ... must end

• ... and I end my presentation with two supplications

رَّبِّ زِدْنِي عِلْبًا

my Lord! increase me in knowledge

(TAA-HAA (20):114)

ٱللهُمراناًنسْئَلْكَ عِلْمًانَافِعًا

O Allah! We ask You for knowledge that is of benefit

(IBN MAJAH)

▲ロト ▲園ト ▲画ト ▲画ト 三直 - のへで